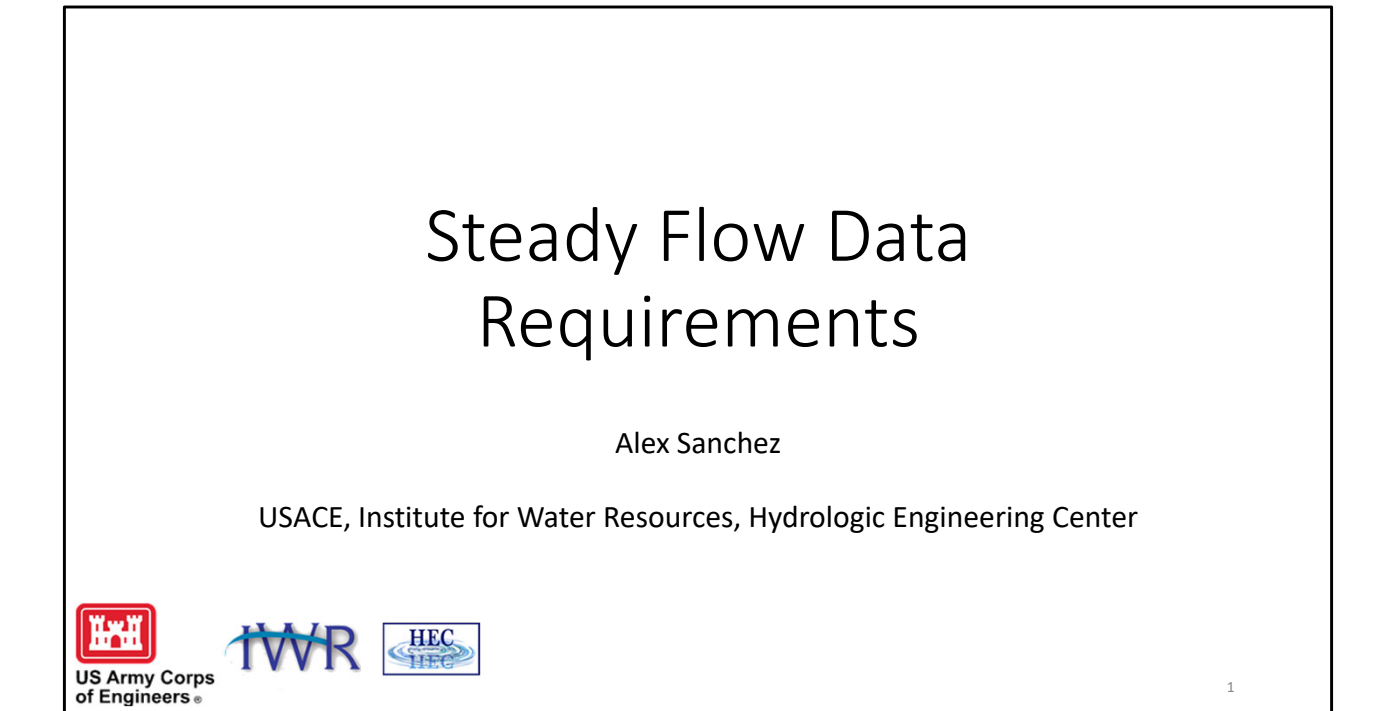

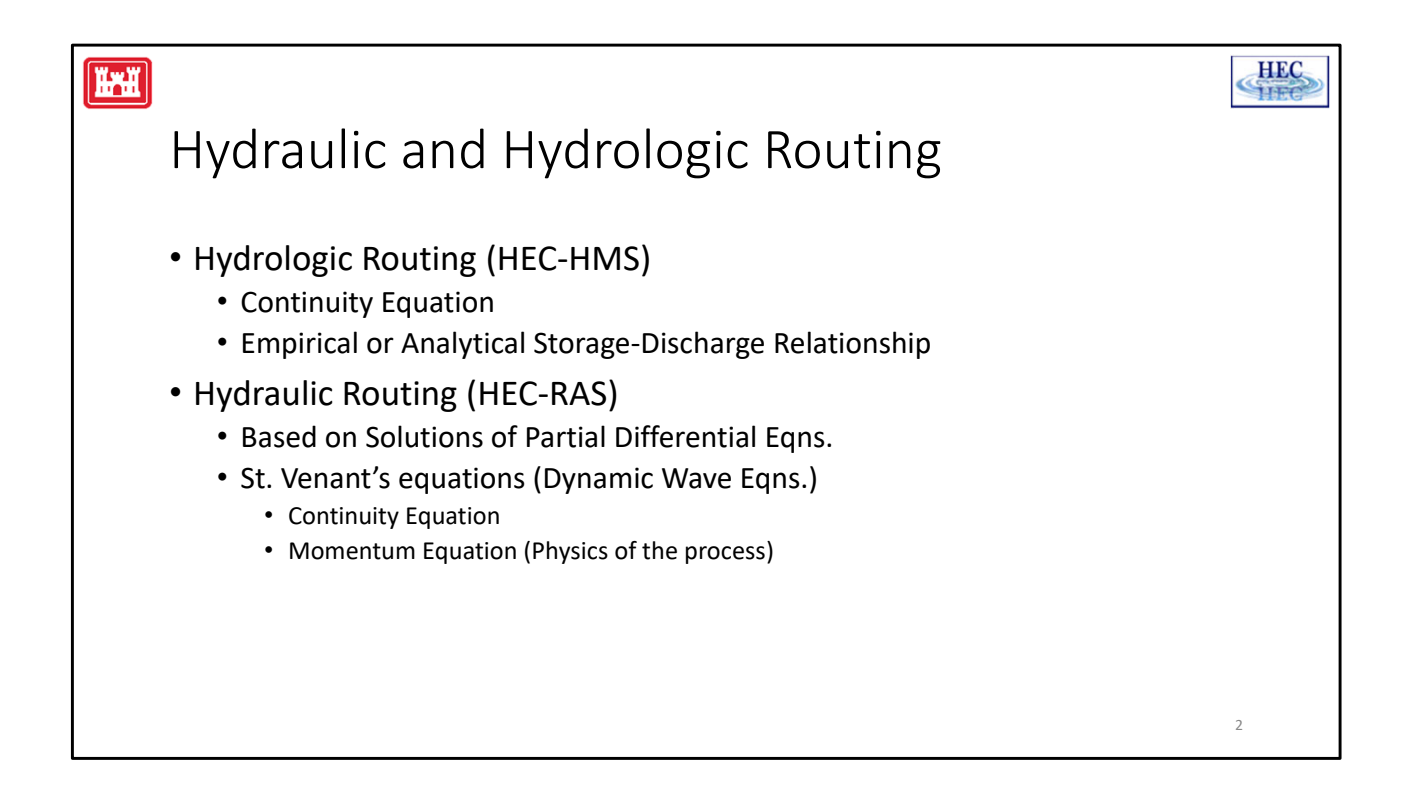

In general, routing techniques may be classified into two categories: hydraulic routing and hydrologic routing. Hydraulic routing techniques are based on the solution of the partial differential equations of unsteady open channel flow. These equations are often referred to as the St. Venant equations or the dynamic wave equations. Hydrologic routing employs the continuity equation and either an analytical or an empirical relationship between storage within the reach and discharge at the outlet as a replacement for the momentum equation.

This lecture describes several hydraulic and hydrologic routing techniques. Assumptions, limitations, and data requirements are discussed for each. The basis for selection of a particular routing technique are reviewed, and general guidelines to aid in the selection process are presented. This paper is limited to discussions on one dimensional flow routing techniques.

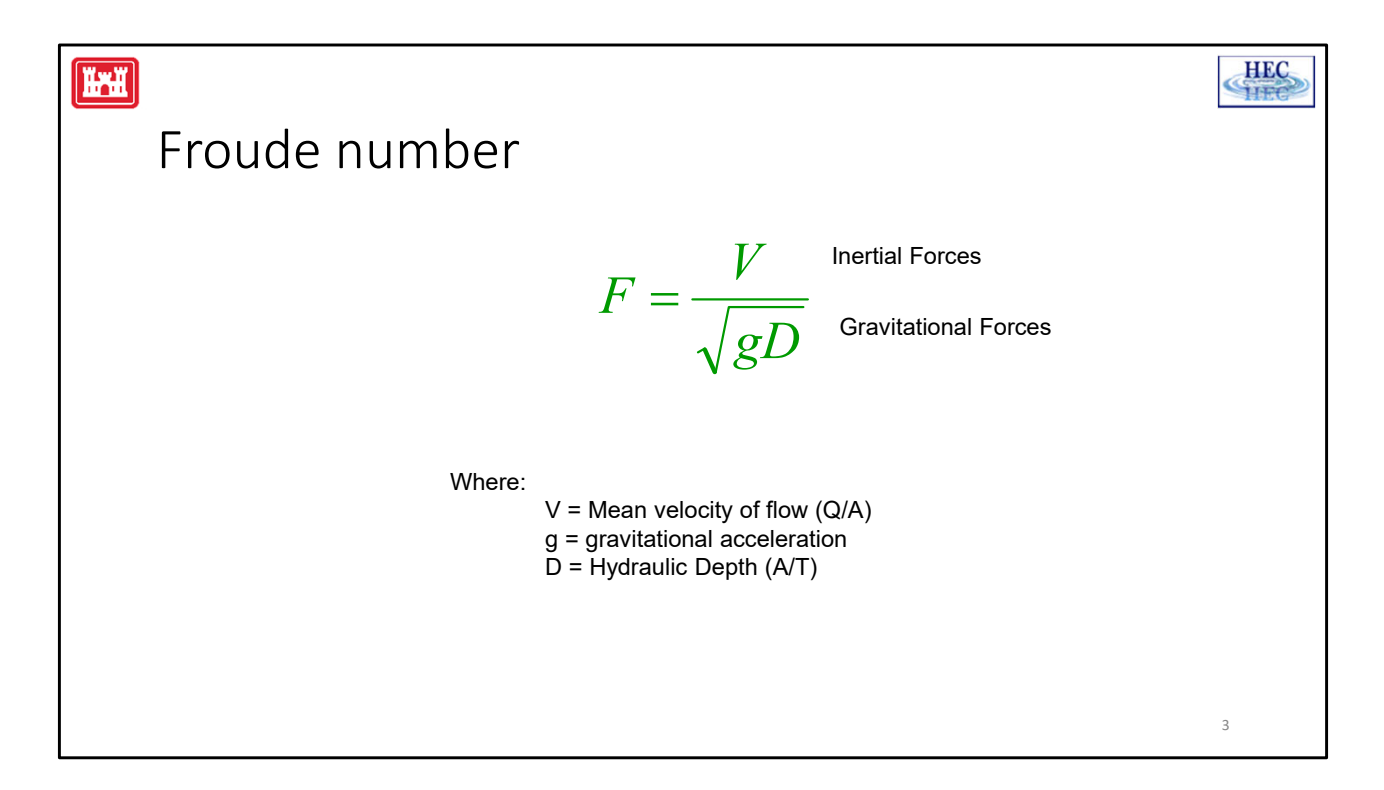

The effect of gravity on the state of flow is represented by a ratio of inertial forces to gravity forces. This ratio is given by the Froude number.

Subcritical flow has a low velocity and is often described as tranquil or streaming. In this state the role played by gravity forces is more pronounced. Supercritical flow has a high velocity and is often described as rapid, shooting, or torrential. In this state the inertial forces are dominant.

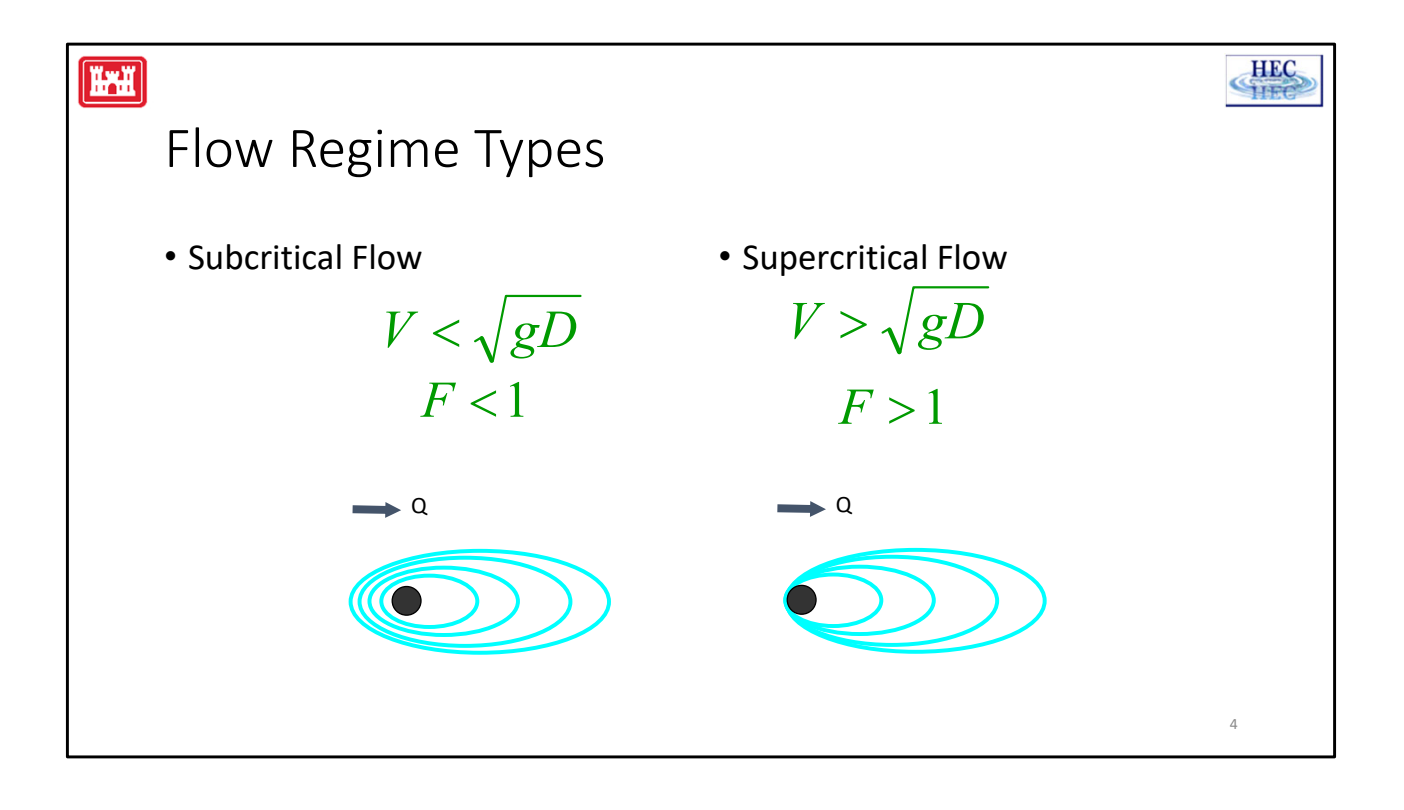

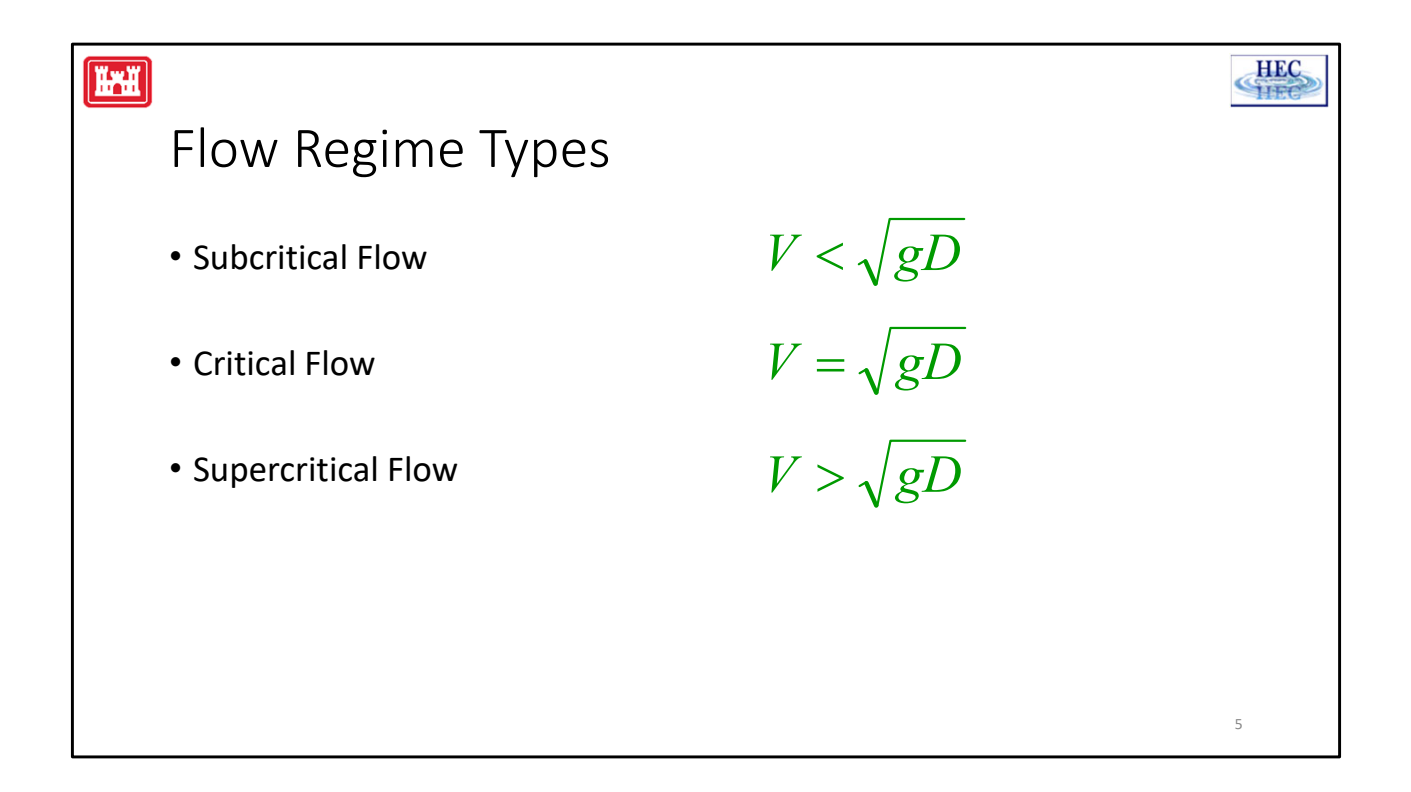

It is important to note that a gravity wave caused by a disturbance can propagate upstream in subcritical flow, but not supercritical flow. In subcritical flow, a disturbance that raises the water surface elevation at one location will cause the water surface to increase upstream for some distance. Because of this fact, when computing a subcritical water surface profile, the computations must start downstream and proceed in the upstream direction. For supercritical flow, disturbances only propagate in the downstream direction. The computation of supercritical water surface profiles starts upstream and continues in the downstream direction.

Usually, the flow in most natural channels is subcritical. However, some natural channels may have short reaches of supercritical flow. Constructed channels are either designed to flow in the subcritical or supercritical flow regime. On occasion natural or constructed channels may demonstrate flow in both regimes. This is a **mixed flow regime** situation, and requires special consideration when modeling the flow transitions.

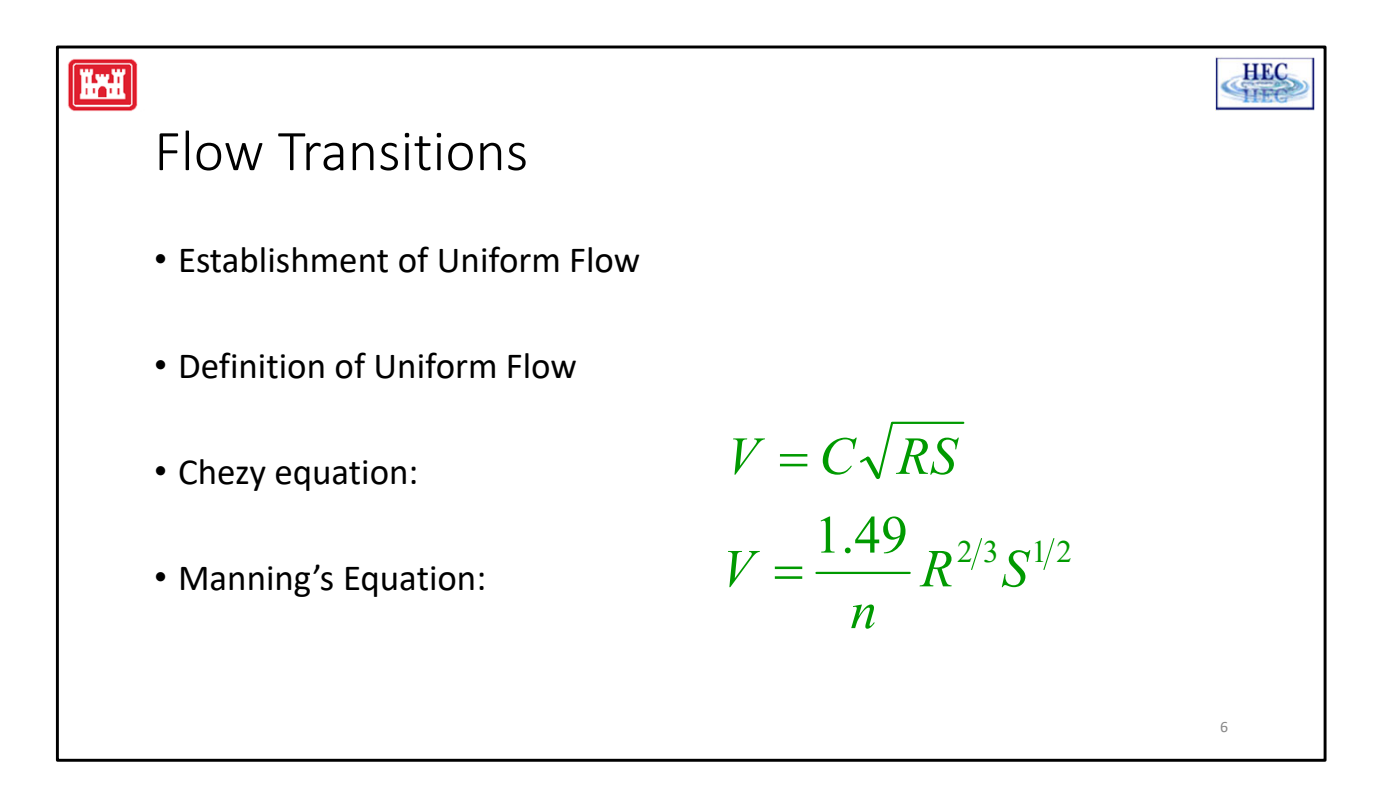

Understanding whether the flow is in the subcritical or supercritical flow regime, and how the flow transitions from one regime to another, is an important aspect of computing accurate water surface profiles.

When flow occurs in an open channel, resistance is encountered by the water as it flows downstream. This resistance is generally counteracted by the components of gravity forces acting on the body of the water in the direction of motion. Uniform flow will develop if the resistance is balanced by these gravity forces.

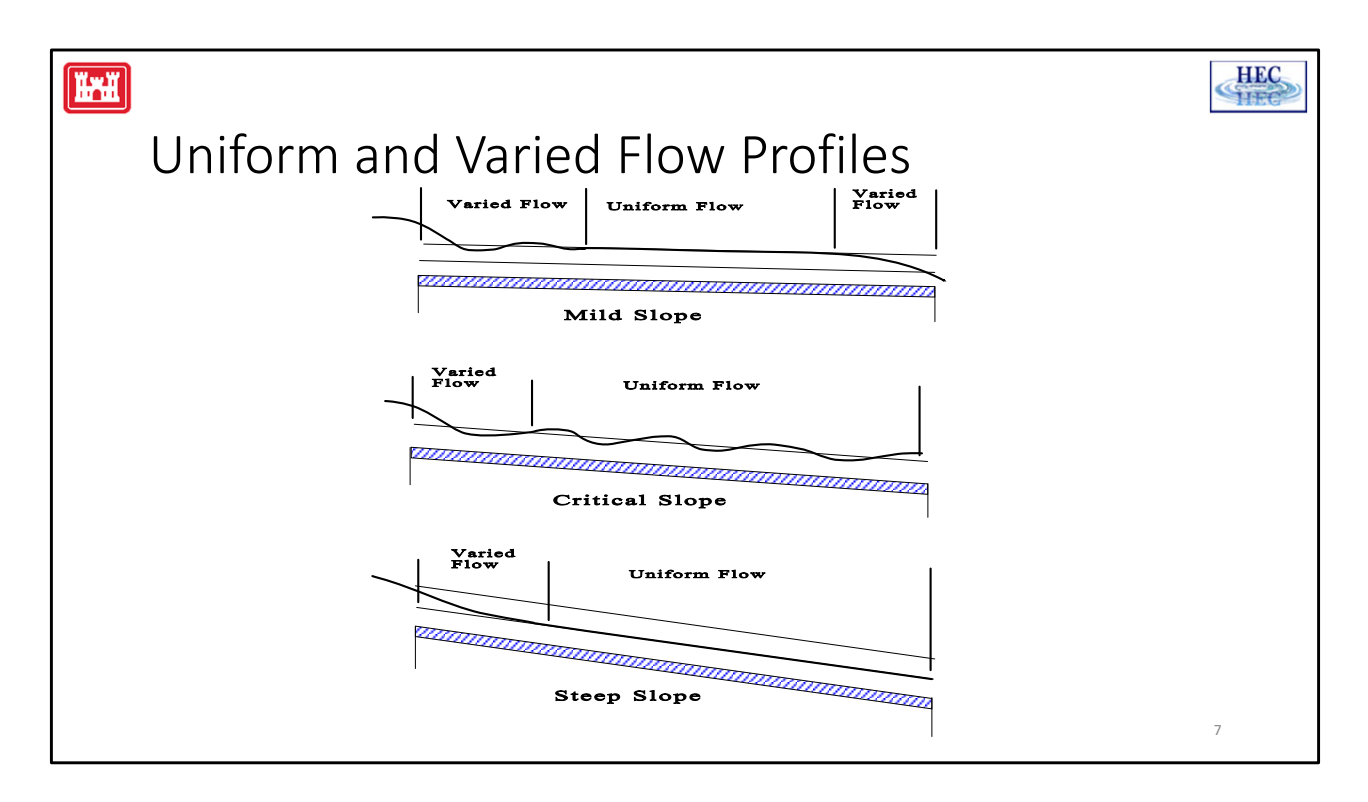

 $\begin{array}{lll} \mbox{Mild Slope} & \mbox{Y}_n{>}\mbox{Y}_c \\ \mbox{Critical Slope}\mbox{Y}_n{=}\mbox{Y}_c \\ \mbox{Steep Slope} & \mbox{Y}_n{<}\mbox{Y}_c \end{array}$ 

When evaluating how a water surface profile transitions among the three flow regions, the following rules must be applied:

1. As the depth of water approaches normal depth, the slope of the water surface becomes asymptotic to the normal depth profile.

2. As the depth of water approaches critical depth, the slope of the water surface tends toward a perpendicular line to the critical depth line.

3. As the depth of water approaches zero, the slope of the water surface tends toward a perpendicular line with the channel bottom.

4. As the depth of water goes toward infinity  $(Y>Y_n \text{ and } Y>Y_c)$ , the slope of the water surface approaches a horizontal line.

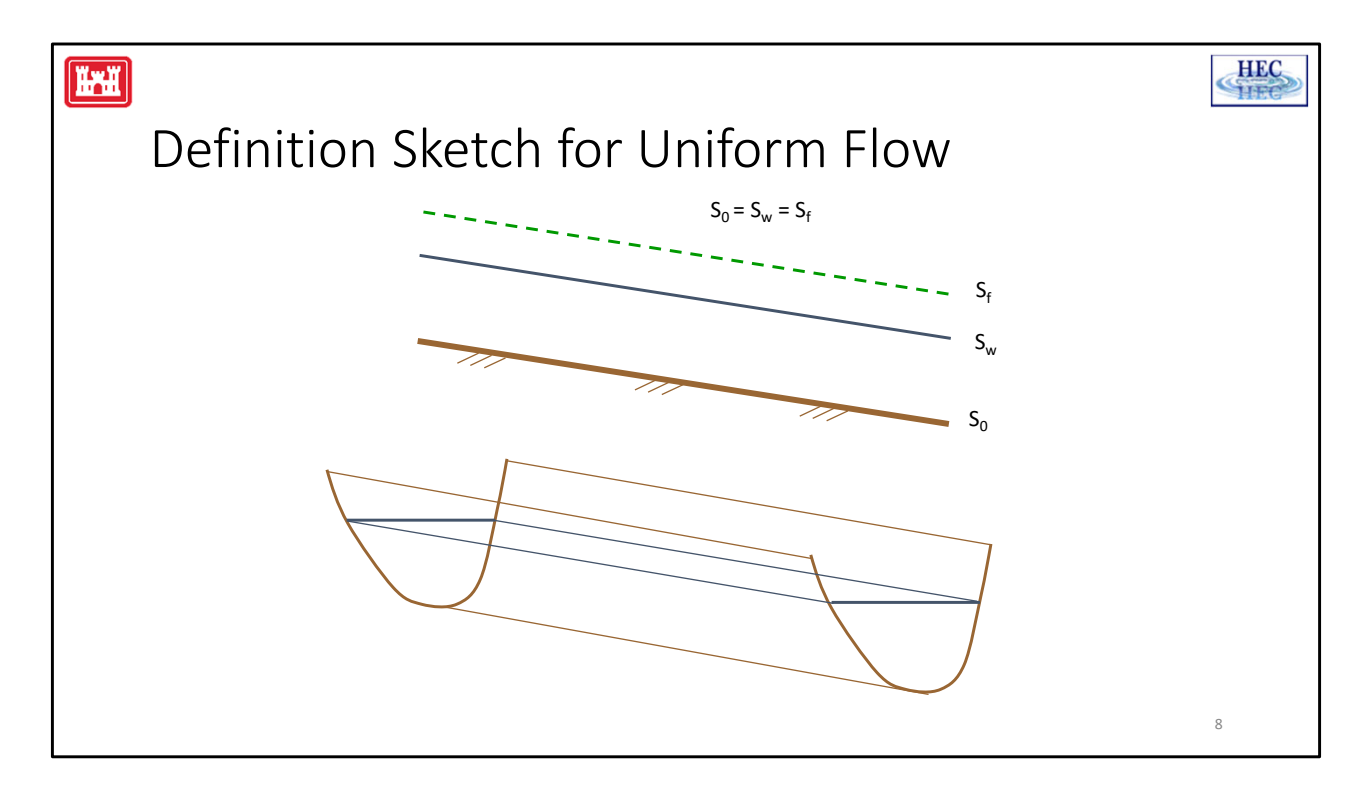

The gradually varied flow that we will discuss is steady flow whose depth varies gradually along the length of the channel. This definition requires that two conditions be met: (1) the flow is steady (i.e., all of the variables remain constant for the time interval under consideration), and (2) the streamlines are approximately parallel (i.e., the pressure distribution over the cross section can be considered hydrostatic).

Uniform flow has been established when: (1) the depth, water area, velocity, and discharge at every section of the channel reach are constant; and (2) the energy line, water surface, and channel bottom are all parallel (i.e.,  $S_f = S_w = S_o$ ). Manning's equation is a uniform flow equation.

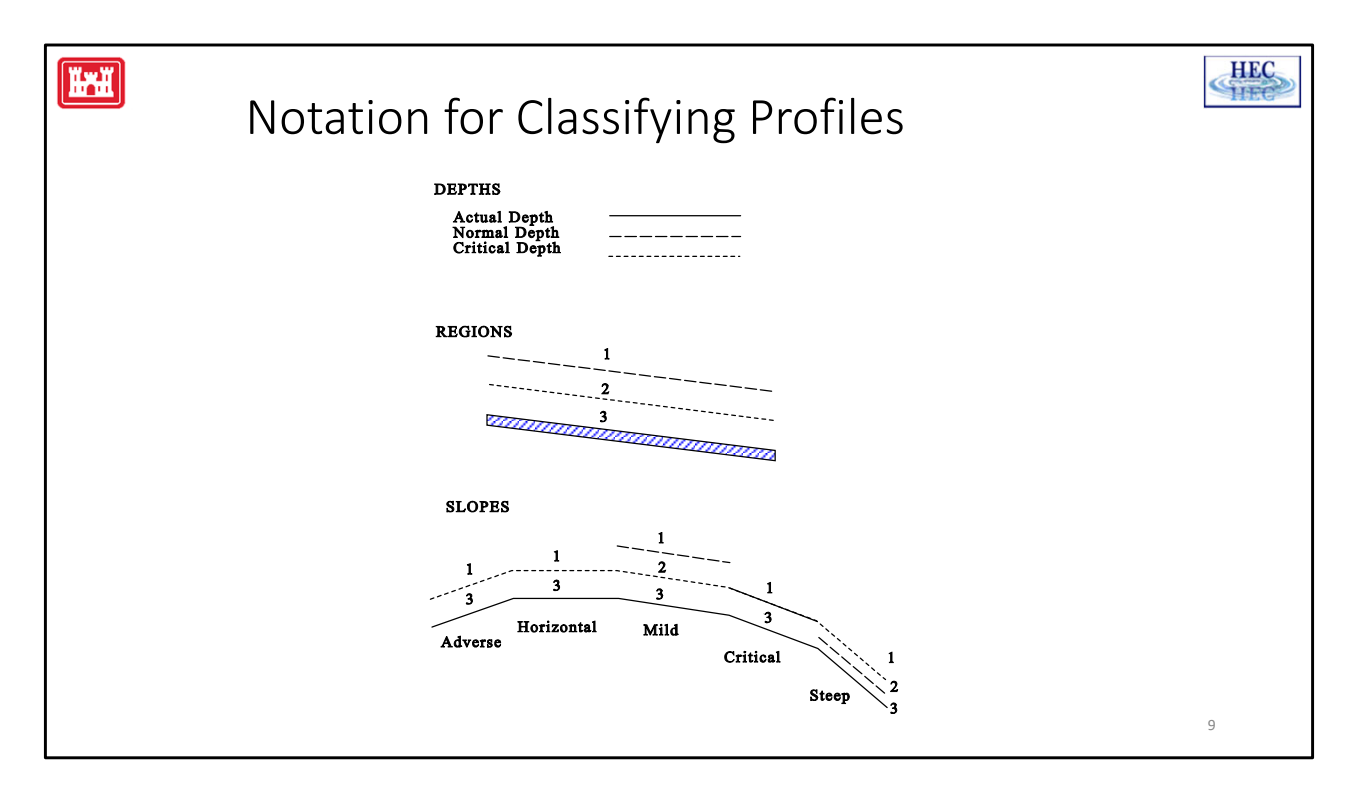

Five types of channel slopes exist: (1) adverse, (2) horizontal, (3) mild, (4) critical, and (5) steep. The mechanics of determining if a channel has an adverse or horizontal slope is quite simple. If the bed of the river has a positive slope, the slope is adverse; if the channel bottom lies in a horizontal plane, the slope is horizontal. To distinguish between mild, critical, and steep slopes is not as straightforward and comparison of normal and critical depth is probably the easiest way to categorize these slopes.

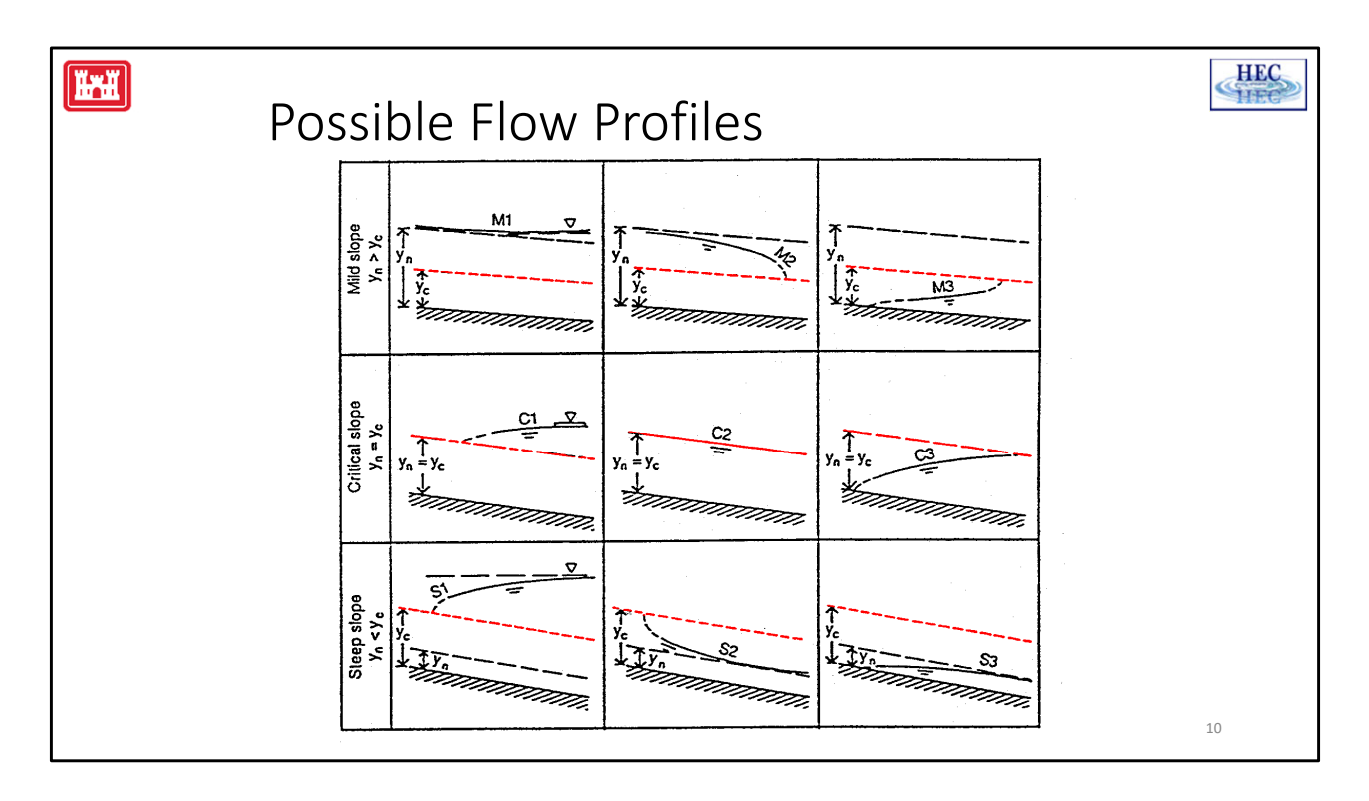

"The M1 profile represent the most well known backwater curve; it is the most important of all flow profiles from the practical point of view...occurs when the downstream end of a long mild channel is submerged."

"The M3 profile starts theoretically from the upstream channel bottom...and terminates with a hydraulic jump at the downstream end...This type of flow usually occurs when a superciritcal flow enters a mild channel."

"The S1 profile begins with a jump at the upstream end and becomes tangent to the horisonal pool level at the downstream end."

"The S2 profile is a drawdown curve. It is usually very short ...like a transition between a hydraulic drop and a uniform (super critical) flow."

Dashes indicate that the profile is leaving the realm of GVF

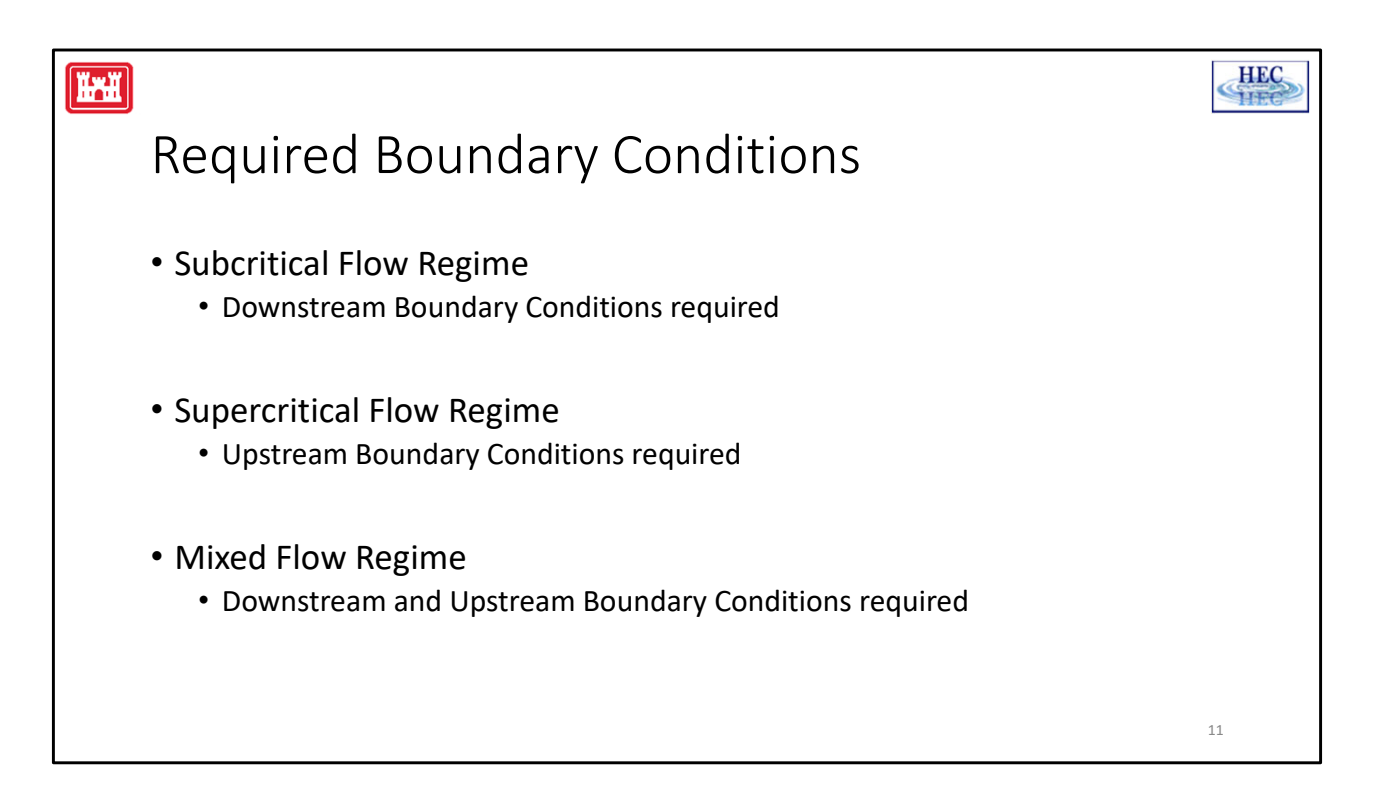

The modeler may be required to establish one or more boundary conditions for a given river system. The number and location of the boundary conditions will depend upon the extent of the river system being modeled, and the flow regime within the system.

**Subcritical Flow Regime**: boundary conditions are necessary at all of the external downstream ends of the river system.

**Supercritical Flow Regime:** boundary conditions are necessary at all of the external upstream ends of the river system.

**Mixed Flow Regime**: boundary conditions must be entered at all external ends of the river system.

|       |                                                        |                              |            |   | HEC  |
|-------|--------------------------------------------------------|------------------------------|------------|---|------|
|       |                                                        |                              |            |   | SHEE |
| Requi | red Bounda                                             | ry Conditior                 | าร         |   |      |
|       | 최 Steady Flow Analysis                                 |                              | _          | × |      |
|       | File Options Help                                      |                              |            |   |      |
|       | Plan : Steady Flow                                     | Short ID                     | SteadyFlow |   |      |
|       | Geometry File :                                        | Base Geometry                |            | - |      |
|       | Steady Flow File :                                     | Steady Flows                 |            | - |      |
|       | -Flow Regime                                           | Plan Description :           |            |   |      |
|       | <ul> <li>Subcritical</li> <li>Supercritical</li> </ul> |                              |            |   |      |
|       | O Mixed                                                |                              |            |   |      |
|       | Optional Programs                                      |                              |            |   |      |
|       | Floodplain Mapping                                     |                              |            |   |      |
|       |                                                        | Compute                      |            |   |      |
|       | Enter/Edit short identifier for pla                    | n (used in plan comparisons) |            |   |      |
|       |                                                        |                              |            |   | 10   |
|       |                                                        |                              |            |   | 12   |
|       |                                                        |                              |            |   |      |

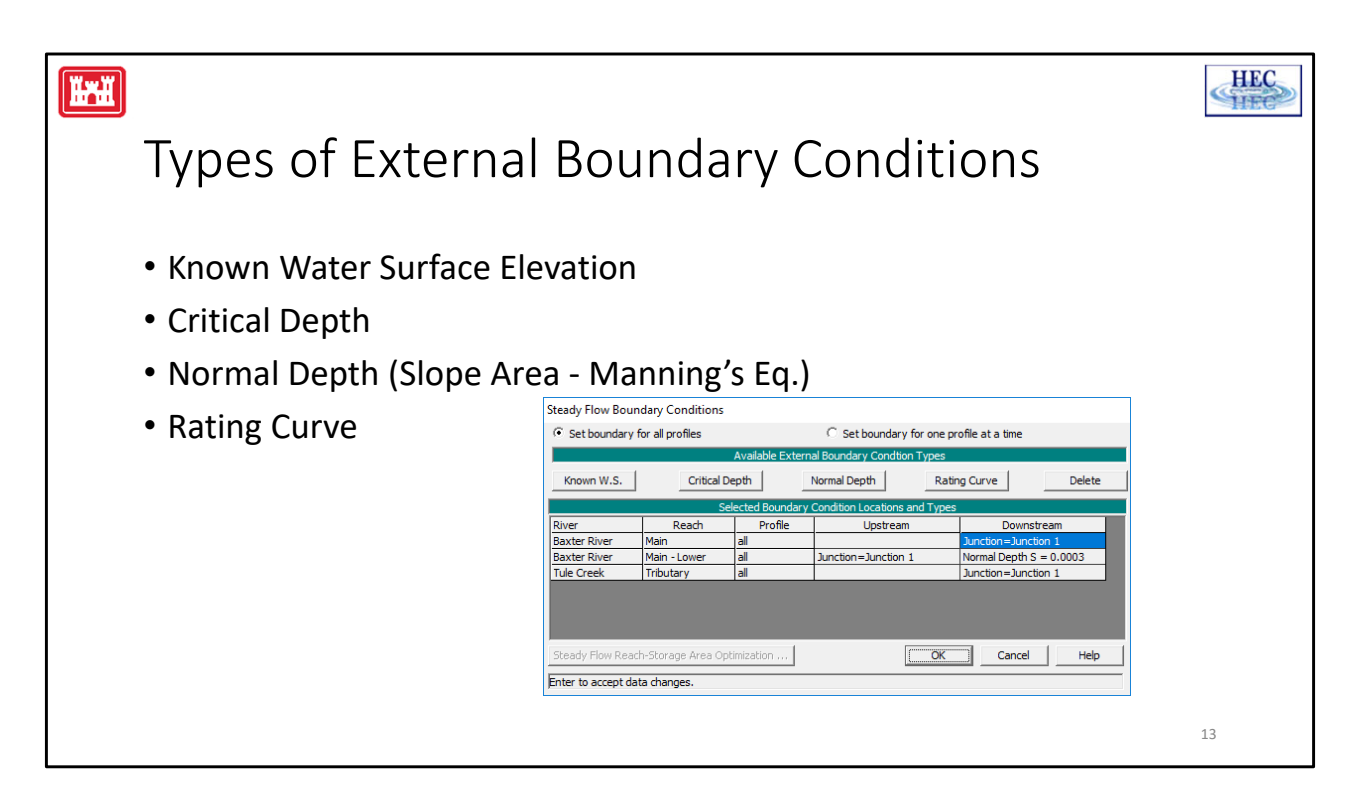

**Known Water Surface Elevations** - For this type of boundary condition the user must enter a known water surface elevation for each of the profiles to be computed.

**Critical Depth** - When this type of boundary condition is selected, the user is not required to enter any further information. The program will calculate critical depth for each profile and use that as the boundary condition.

**Normal Depth** - For this type of boundary condition, the user is required to enter an energy slope that will be used in calculating normal depth (using Manning's equation) at that location. A normal depth will be calculated for each profile based on the user entered energy slope. In general, the energy slope can be approximated by using the average slope of the channel or the average slope of the water surface in the vicinity of the cross section.

**Rating Curve** - When this type of boundary condition is selected, the user is required to enter an elevation versus flow rating curve. For each profile, the elevation is interpolated from the rating curve given the flow, using linear interpolation between the user entered points.

| Selecting Boundary Conditions<br>Steady Flow Boundary Conditions<br>Set boundary for all profiles<br>Set boundary for all profiles<br>Critical Depth<br>Normal Depth<br>Rating Curve<br>Delete<br><u>Selected Boundary Condition Locations and Types</u><br><u>Normal Depth</u><br><u>Rating Curve</u><br><u>Delete</u><br><u>Selected Boundary Condition Locations and Types</u><br><u>Normal Depth</u><br><u>Rating River</u><br><u>Main</u><br><u>Baxter River</u><br><u>Main</u><br><u>Lower</u><br><u>10k</u><br><u>Junction=Junction</u><br><u>Junction=Junction</u><br><u>Baxter River</u><br><u>Main</u><br><u>Lower</u><br><u>10k</u><br><u>Junction=Junction</u><br><u>Junction=Junction</u><br><u>Steady Flow Reach-Storage Area Optimization</u><br><u>Concel</u><br><u>Help</u><br><u>Editor is in a mode that boundary conditions are entered per profile.</u>                                                                                                    |                     |                     |                   |                      |               |                   |            | HE |
|----------------------------------------------------------------------------------------------------|---------------------|---------------------|-------------------|----------------------|---------------|-------------------|------------|----|
| Steady Flow Boundary Conditions         Set boundary for all profiles         Set boundary for all profiles         Available External Boundary Condition Types         Known W.S.       Critical Depth         Normal Depth       Rating Curve         Delete         Selected Boundary Condition Locations and Types         River       Reach         Profile       Upstream         Downstream         Baxter River       Main         10k       Junction=Junction 1         Baxter River       Main         10k       Junction=Junction 1         Baxter River       Main         10k       Junction=Junction 1         Baxter River       Main         10k       Junction=Junction 1         Baxter River       Main         10k       Junction=Junction 1         Baxter River       Main         10k       Junction=Junction 1         Baxter River       Main - Lower         10k       Junction=Junction 1         Normal Depth S = 0.0003       Inction=Steady Flow Reach-Storage Area Optimization         OK       Cancel       Help         Editor is in a mode that boundary conditions are entered per profile.       OK <td>Solacting</td> <td>Round</td> <td>dary (</td> <td>`onditi</td> <td>ionc</td> <td></td> <td></td> <td></td>                                                                                                    | Solacting           | Round               | dary (            | `onditi              | ionc          |                   |            |    |
| Steady Flow Boundary Conditions         Set boundary for all profiles       Image: Set boundary for one profile at a time         Available External Boundary Condition Types         Known W.S.       Critical Depth       Normal Depth       Rating Curve       Delete         Selected Boundary Condition Locations and Types         River       Reach       Profile       Upstream       Downstream         Baxter River       Main       10k       Junction=Junction 1         Baxter River       Main       55k       Junction=Junction 1         Baxter River       Main       110k       Junction=Junction 1         Baxter River       Main       10k       Junction=Junction 1         Baxter River       Main       10k       Junction=Junction 1         Baxter River       Main       10k       Junction=Junction 1         Baxter River       Main - Lower       10k       Junction=Junction 1       Normal Depth S = 0.0003         Baxter River       Main - Lower       110k       Junction=Junction 1       Normal Depth S = 0.0003       Image: Steady Flow Reach-Storage Area Optimization       OK       Cancel       Help         Editor is in a mode that boundary conditions are entered per profile.       OK       Cancel       Help       Editor is in a                                                                                                    | Jelecting           | Dound               | Jary              | Jonun                | 10115         |                   |            |    |
| Steady Flow Boundary Conditions         Set boundary for all profiles         Set boundary for all profiles         Available External Boundary Condition Types         Known W.S.       Critical Depth       Normal Depth       Rating Curve       Delete         Selected Boundary Condition Locations and Types         River       Reach       Profile       Upstream       Downstream       Image: Colspan="2">Advance of the colspan="2">Advance of the colspan="2">Colspan="2">Colspan="2"Colspan="2"Colspa                                              |                     |                     |                   |                      |               |                   |            |    |
| Set boundary for all profiles       Set boundary for one profile at a time         Available External Boundary Condition Types         Known W.S.       Critical Depth       Normal Depth       Rating Curve       Delete         Selected Boundary Condition Locations and Types         River       Reach       Profile       Upstream       Downstream         Baxter River       Main       10k       Junction=Junction 1         Baxter River       Main       55k       Junction=Junction 1         Baxter River       Main       10k       Junction=Junction 1         Baxter River       Main       10k       Junction=Junction 1         Baxter River       Main       10k       Junction=Junction 1         Baxter River       Main       10k       Junction=Junction 1         Baxter River       Main       10k       Junction=Junction 1         Baxter River       Main       10k       Junction=Junction 1       Normal Depth S = 0.0003         Baxter River       Main       Lower       15k       Junction=Junction 1       Normal Depth S = 0.0003         Tule Creek       Tributary       10k       Junction=Junction 1       Normal Depth S = 0.0003       Tule          Creek       Tributary<                                                                                                    | Steady Flow Bo      | undary Conditions   | ;                 |                      |               |                   |            |    |
| Available External Boundary Condition Types         Known W.S.       Critical Depth       Normal Depth       Rating Curve       Delete         Selected Boundary Condition Locations and Types         River       Reach       Profile       Upstream       Downstream       Image: Colspan="2">Available External Soundary Condition Locations and Types         River       Reach       Profile       Upstream       Downstream       Image: Colspan="2">Available External Soundary Condition Locations and Types         Baxter River       Main       10k       Junction=Junction 1       Soundary Condition 1       Baxter River       Main       110k       Junction=Junction 1       Image: Colspan="2">Available External Soundary Condition Locations and Types         Baxter River       Main       10k       Junction=Junction 1       Image: Colspan="2">Baxter River         Baxter River       Main - Lower       10k       Junction=Junction 1       Normal Depth S = 0.0003       Image: Colspan="2">Tule Creek         Tule Creek       Trihutarv       10k       Junction=Junction 1       Normal Depth S = 0.0003       Image: Colspan="2">Colspan="2">Colspan="2">Colspan= Colspan=                                                                                                    | C Set boundar       | y for all profiles  |                   | Set bounda           | ary for one p | profile at a time |            |    |
| Known W.S.       Critical Depth       Normal Depth       Rating Curve       Delete         Selected Boundary Condition Locations and Types         River       Reach       Profile       Upstream       Downstream       Image: Condition 1         Baxter River       Main       10k       Junction=Junction 1       Delete         Baxter River       Main       55k       Junction=Junction 1       Baxter River       Main       10k       Junction=Junction 1         Baxter River       Main - Lower       10k       Junction=Junction 1       Normal Depth S = 0.0003       Selected Rater River       Main - Lower       55k       Junction=Junction 1       Normal Depth S = 0.0003         Baxter River       Main - Lower       10k       Junction=Junction 1       Normal Depth S = 0.0003       Image: Condition Rater River       Main - Lower       10k       Junction=Junction 1       Image: Condition Rater River       Main - Lower       10k       Junction=Junction 1       Image: Condition Rater River       Main - Lower       10k       Junction=Junction 1       Image: Condition Rater River       Main - Lower       10k       Junction=Rater River       Main - Lower       Main - Lower       Main - Lower       Main - Lower       Main - Lower       Main - Lower       Main - Lower       Main - Lower       Main - Lower       Main - Lower <td></td> <td></td> <td>Available Exte</td> <td>rnal Boundary Cond</td> <td>tion Types</td> <td></td> <td></td> <td></td>                                                                                                    |                     |                     | Available Exte    | rnal Boundary Cond   | tion Types    |                   |            |    |
| Selected Boundary Condition Locations and Types         River       Reach       Profile       Upstream       Downstream         Baxter River       Main       10k       Junction=Junction 1         Baxter River       Main       55k       Junction=Junction 1         Baxter River       Main       110k       Junction=Junction 1         Baxter River       Main       10k       Junction=Junction 1         Baxter River       Main - Lower       10k       Junction=Junction 1         Baxter River       Main - Lower       55k       Junction=Junction 1         Baxter River       Main - Lower       110k       Junction=Junction 1         Normal Depth S = 0.0003       Raxter River       Main - Lower       110k         Junction=Junction 1       Normal Depth S = 0.0003       Image: Comparison 1         Baxter River       Main - Lower       110k       Junction=Junction 1         Tule Creek       Trihutarv       10k       Junction=Junction 1         Steady Flow Reach-Storage Area Optimization       OK       Cancel       Help                                                                                                    | Known W S           | Oritical            | Depth             | Normal Depth         | Pat           | ing Curve         | Delete     |    |
| Selected Boundary Condition Locations and Types         River       Reach       Profile       Upstream       Downstream         Baxter River       Main       10k       Junction=Junction 1         Baxter River       Main       55k       Junction=Junction 1         Baxter River       Main       110k       Junction=Junction 1         Baxter River       Main - Lower       10k       Junction=Junction 1         Baxter River       Main - Lower       10k       Junction=Junction 1         Baxter River       Main - Lower       55k       Junction=Junction 1         Baxter River       Main - Lower       110k       Junction=Junction 1         Baxter River       Main - Lower       110k       Junction=Junction 1         Baxter River       Main - Lower       110k       Junction=Junction 1         Tule Creek       Trihutarv       10k       Junction=Junction 1         Steady Flow Reach-Storage Area Optimization       OK       Cancel       Help                                                                                                    | NIOWIT W.S.         |                     | Deput             | Normar Deput         | - Not         | ing curve         | Delete     |    |
| River       Reach       Profile       Upstream       Downstream         Baxter River       Main       10k       Junction=Junction 1         Baxter River       Main       55k       Junction=Junction 1         Baxter River       Main       110k       Junction=Junction 1         Baxter River       Main - Lower       10k       Junction=Junction 1         Baxter River       Main - Lower       10k       Junction=Junction 1         Baxter River       Main - Lower       55k       Junction=Junction 1       Normal Depth S = 0.0003         Baxter River       Main - Lower       110k       Junction=Junction 1       Normal Depth S = 0.0003         Baxter River       Main - Lower       110k       Junction=Junction 1       Normal Depth S = 0.0003         Tule Creek       Trihutarv       10k       Junction=Junction 1       Image: Steady Flow Reach-Storage Area Optimization         Steady Flow Reach-Storage Area Optimization       OK       Cancel       Help                                                                                                    |                     | 5                   | Selected Boundar  | y Condition Location | ns and Type   | s                 |            |    |
| Baxter River       Main       10k       Junction=Junction 1         Baxter River       Main       55k       Junction=Junction 1         Baxter River       Main       110k       Junction=Junction 1         Baxter River       Main - Lower       10k       Junction=Junction 1         Baxter River       Main - Lower       10k       Junction=Junction 1         Baxter River       Main - Lower       55k       Junction=Junction 1       Normal Depth S = 0.0003         Baxter River       Main - Lower       110k       Junction=Junction 1       Normal Depth S = 0.0003         Baxter River       Main - Lower       110k       Junction=Junction 1       Normal Depth S = 0.0003         Tule Creek       Tributary       10k       Junction=Junction 1       Vectors Intervention 1         Steady Flow Reach-Storage Area Optimization       OK       Cancel       Help         Editor is in a mode that boundary conditions are entered per profile.       Editor is in a mode that boundary conditions are entered per profile.                                                                                                    | River               | Reach               | Profile           | Upstre               | am            | Downs             | tream      |    |
| Baxter River       Main       55k       Junction=Junction 1         Baxter River       Main       110k       Junction=Junction 1         Baxter River       Main - Lower       10k       Junction=Junction 1         Baxter River       Main - Lower       10k       Junction=Junction 1         Baxter River       Main - Lower       55k       Junction=Junction 1       Normal Depth S = 0.0003         Baxter River       Main - Lower       110k       Junction=Junction 1       Normal Depth S = 0.0003         Tule Creek       Tributarv       10k       Iunction=Junction 1         Steady Flow Reach-Storage Area Optimization       OK       Cancel       Help         Editor is in a mode that boundary conditions are entered per profile.       File       Help                                                                                                    | Baxter River        | Main                | 10k               |                      |               | Junction=Junc     | tion 1     |    |
| Baxter River       Main       110k       Junction=Junction 1         Baxter River       Main - Lower       10k       Junction=Junction 1       Normal Depth S = 0.0003         Baxter River       Main - Lower       55k       Junction=Junction 1       Normal Depth S = 0.0003         Baxter River       Main - Lower       110k       Junction=Junction 1       Normal Depth S = 0.0003         Baxter River       Main - Lower       110k       Junction=Junction 1       Normal Depth S = 0.0003         Tule Creek       Tributary       10k       Junction=Junction 1       Inction=Junction 1         Steady Flow Reach-Storage Area Optimization       OK       Cancel       Help         Editor is in a mode that boundary conditions are entered per profile.       Editor is in a mode that boundary conditions are entered per profile.                                                                                                    | Baxter River        | Main                | 55k               |                      |               | Junction=Junc     | tion 1     |    |
| Baxter River       Main - Lower       10k       Junction=Junction 1       Normal Depth S = 0.0003         Baxter River       Main - Lower       55k       Junction=Junction 1       Normal Depth S = 0.0003         Baxter River       Main - Lower       110k       Junction=Junction 1       Normal Depth S = 0.0003         Baxter River       Main - Lower       110k       Junction=Junction 1       Normal Depth S = 0.0003         Trule Creek       Tributary       10k       Junction=Junction 1       Incrition=Junction 1         Steady Flow Reach-Storage Area Optimization       OK       Cancel       Help         Editor is in a mode that boundary conditions are entered per profile.       Formation and the storage Area Optimization Area optimization Area opti                                                                                                    | Baxter River        | Main                | 110k              |                      |               | Junction=Junc     | tion 1     |    |
| Baxter River       Main - Lower       55k       Junction=Junction 1       Normal Depth S = 0.0003         Baxter River       Main - Lower       110k       Junction=Junction 1       Normal Depth S = 0.0003         Tule Creek       Tributary       10k       Junction=Junction 1       Normal Depth S = 0.0003         Steady Flow Reach-Storage Area Optimization       OK       Cancel       Help         Editor is in a mode that boundary conditions are entered per profile.       Formation and the storage of the storage of | Baxter River        | Main - Lower        | 10k               | Junction=Junction    | on 1          | Normal Depth 9    | S = 0.0003 |    |
| Baxter River       Main - Lower       110k       Junction=Junction 1       Normal Depth S = 0.0003         Tule Creek       Tributarv       10k       Junction=Junction 1         Steady Flow Reach-Storage Area Optimization       OK       Cancel       Help         Editor is in a mode that boundary conditions are entered per profile.       Image: Concel       Help                                                                                                    | Baxter River        | Main - Lower        | 55k               | Junction=Junction    | on 1          | Normal Depth 9    | S = 0.0003 |    |
| Trule Creek     Tributary     10k     Dunction=Junction 1       Steady Flow Reach-Storage Area Optimization     OK     Cancel       Editor is in a mode that boundary conditions are entered per profile.                                                                                                    | Baxter River        | Main - Lower        | 110k              | Junction=Junction    | on 1          | Normal Depth S    | 6 = 0.0003 |    |
| Steady Flow Reach-Storage Area Optimization       OK       Cancel       Help         Editor is in a mode that boundary conditions are entered per profile.       Editor is in a mode that boundary conditions are entered per profile.                                                                                                    | Tule Creek          | Tributary           | 10k               |                      |               | l lunction = lunc | tion 1     |    |
| Editor is in a mode that boundary conditions are entered per profile.                                                                                                    | Steady Flow Re      | ach-Storage Area O  | ptimization       |                      | OK            | Cancel            | Help       |    |
| partor is in a mode and boundary contaitons are entered per promet                                                                                                    | Editor is in a mor  | le that boundary co | nditions are ente | red per profile      |               |                   |            |    |
|                                                                                                    | jeartor is in a mod | ic and boardary co  | naraona are ente  | red per pronie.      |               |                   |            |    |
|                                                                                                    |                     |                     |                   |                      |               |                   |            | 14 |

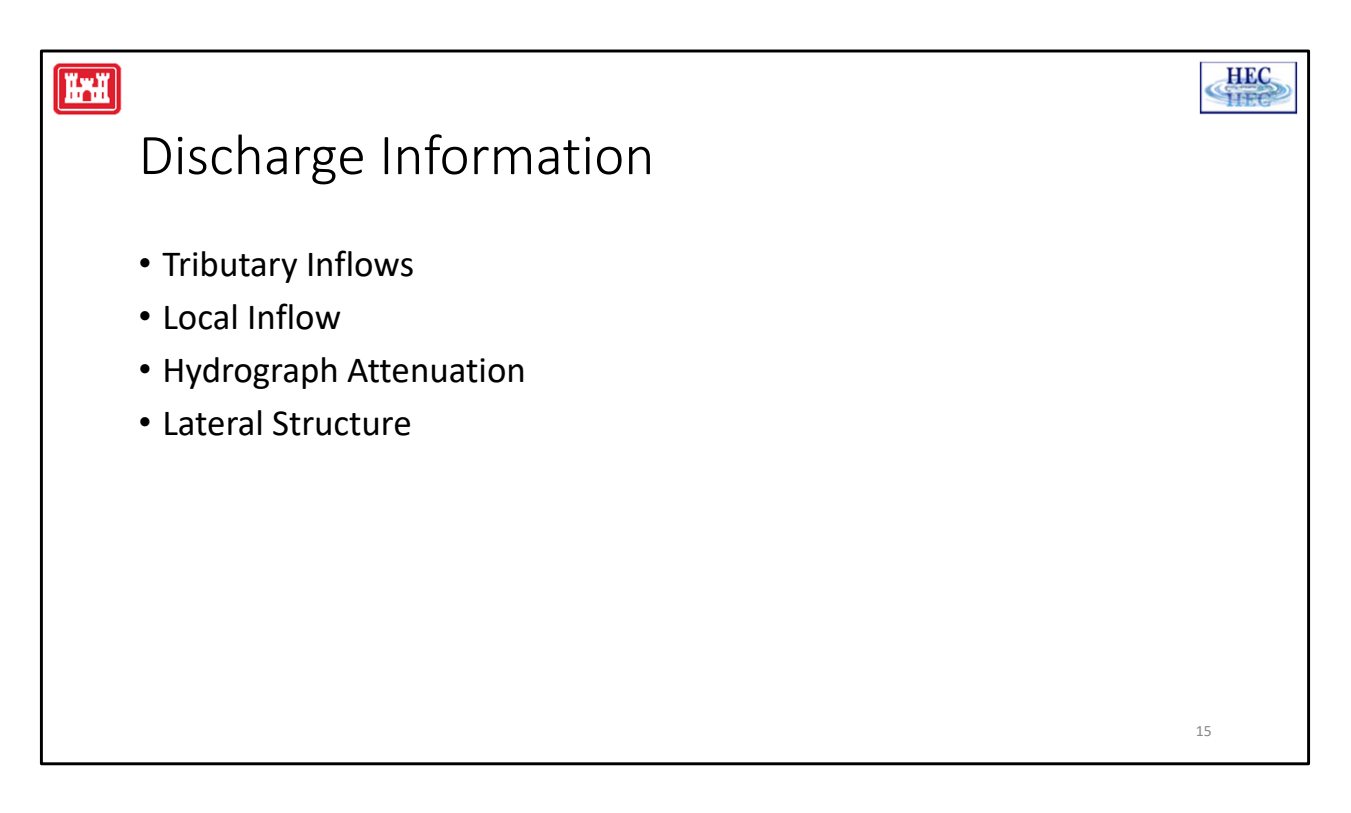

1. If a model only represents the main stem of a river system (tributaries are not being modeled), the user will be required to enter a flow change at each of the cross sections that are just downstream of a tributary inflow point.

2. If the peak flow increases significantly along the stream, due to local runoff inflows, the modeler should enter flow changes intermittently, as required to account for the local inflow.

3. If the peak flow decreases significantly as the flood wave travels downstream (hydrograph attenuation), the modeler should intermittently decrease the flows, as required to account for the hydrograph attenuation.

4. If flow is taken out of the river system due to a lateral weir; pumping station; or other mechanism, the modeler should reduce the flow between the relevant cross sections to account for the lost discharge.

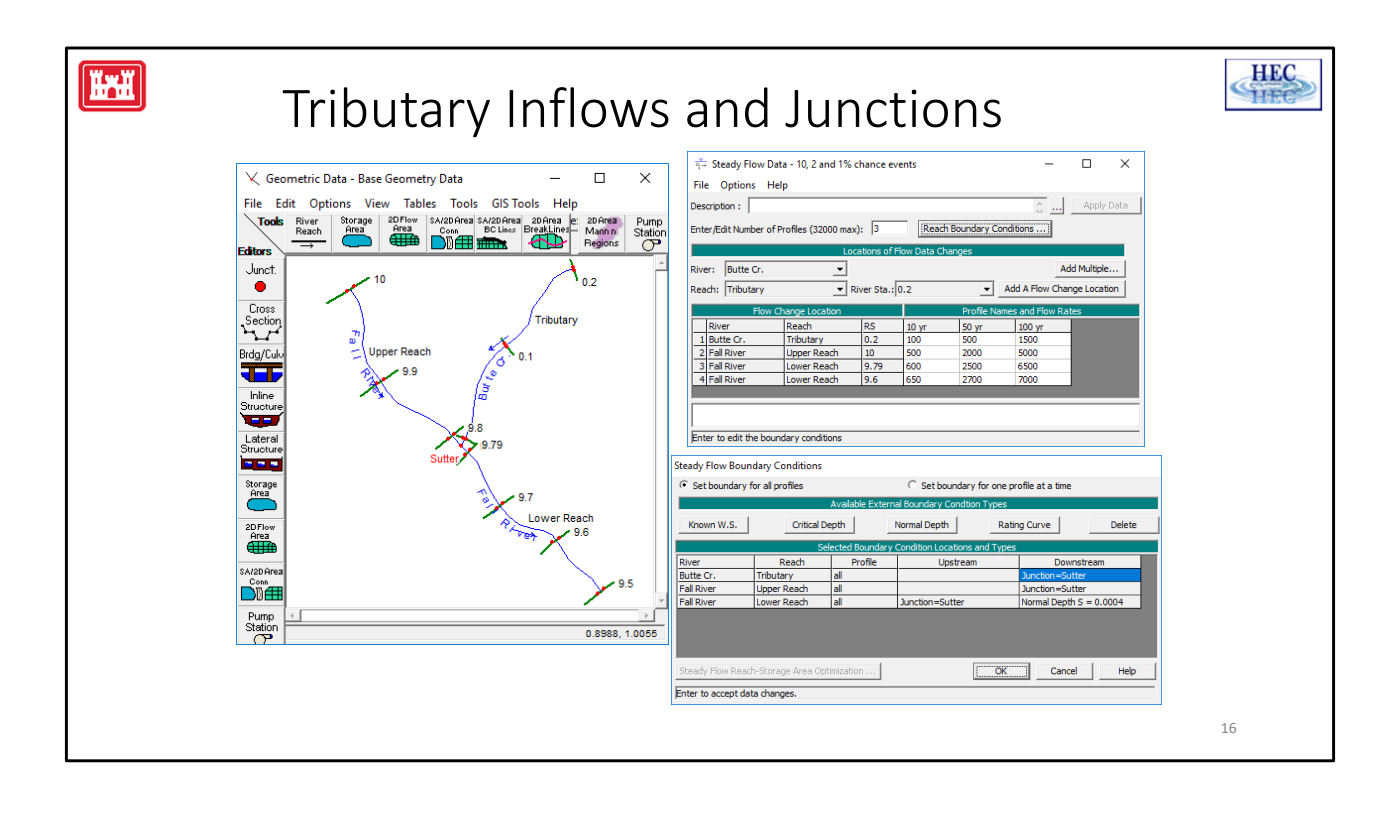

|                                                                                | HEC |  |  |  |  |  |  |
|--------------------------------------------------------------------------------|-----|--|--|--|--|--|--|
| Local Inflow                                                                   |     |  |  |  |  |  |  |
| $\frac{\pi}{2}$ Steady Flow Data - 10, 2 and 1% chance events $ \Box$ $\times$ |     |  |  |  |  |  |  |
|                                                                                |     |  |  |  |  |  |  |
| File Options Help                                                              |     |  |  |  |  |  |  |
| Description : C Apply Data                                                     |     |  |  |  |  |  |  |
| Enter/Edit Number of Profiles (32000 max): 3 Reach Boundary Conditions         |     |  |  |  |  |  |  |
|                                                                                |     |  |  |  |  |  |  |
| Locations of Flow Data Changes                                                 |     |  |  |  |  |  |  |
| River: Fall River  Add Multiple                                                |     |  |  |  |  |  |  |
| Reach: Upper Reach   River Sta.: [9.8   Add A Flow Change Location             |     |  |  |  |  |  |  |
|                                                                                |     |  |  |  |  |  |  |
| How Change Location Profile Names and How Rates                                |     |  |  |  |  |  |  |
| River Reach RS 10 yr 150 yr 100 yr                                             |     |  |  |  |  |  |  |
| 1 Butte Cr. Indutary 0.2 100 500 1500                                          |     |  |  |  |  |  |  |
| 2 Fail River Upper Reach 10 500 2000 5000                                      |     |  |  |  |  |  |  |
| 3 Fail River Lower Reach 9.79 600 2500 5500                                    |     |  |  |  |  |  |  |
| 4 Fail River Lower Reach 9.6 650 2700 7000                                     |     |  |  |  |  |  |  |
|                                                                                |     |  |  |  |  |  |  |
|                                                                                |     |  |  |  |  |  |  |
|                                                                                |     |  |  |  |  |  |  |
| Select river station for adding a new flow change location.                    |     |  |  |  |  |  |  |
|                                                                                |     |  |  |  |  |  |  |
|                                                                                | 17  |  |  |  |  |  |  |

In a steady flow analysis local inflows are specified by defining a new total discharge at the cross section downstream of the inflow.

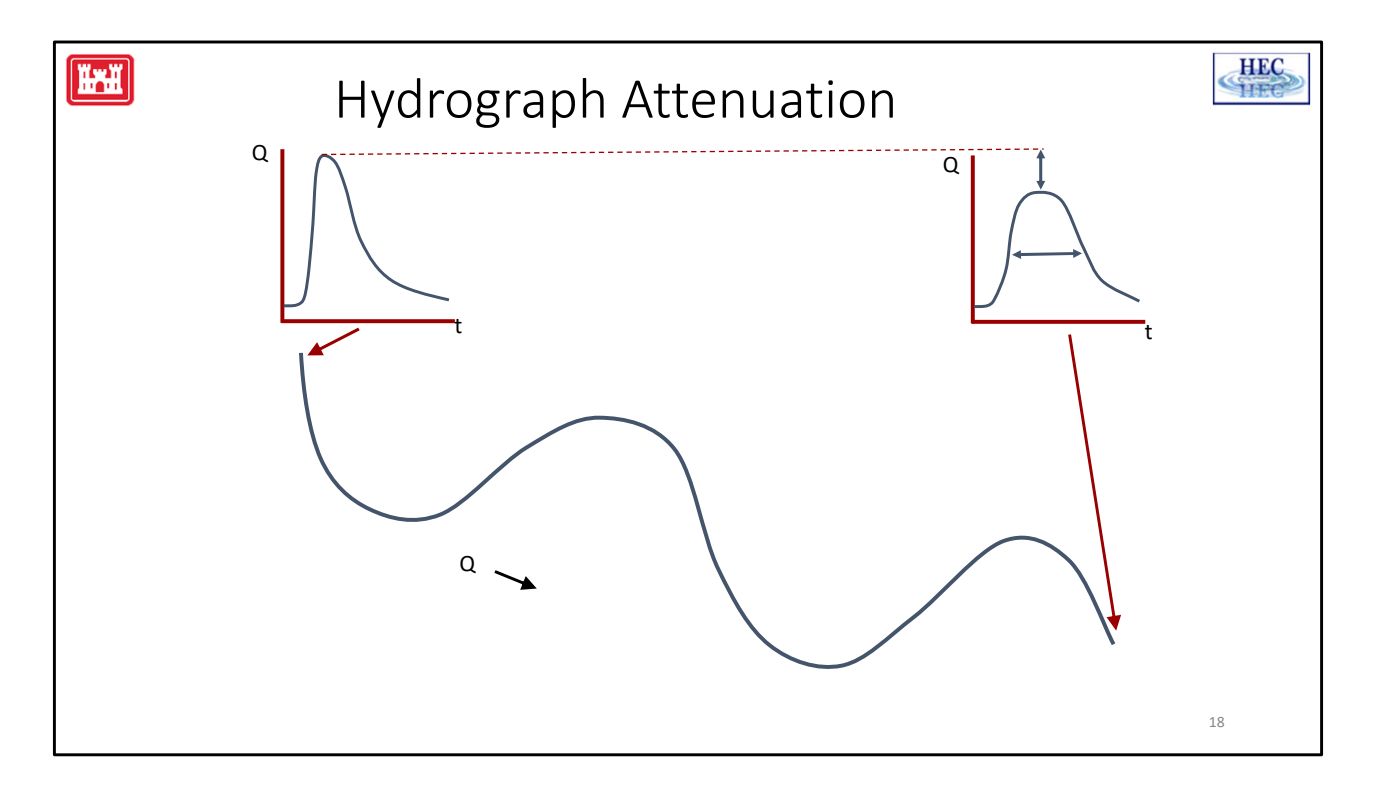

Since steady flow profiles often do not represent a "snapshot" in time but the max flow throughout the system, the peak flow for the event is often specified for each cross section. If the system is long enough, however a hydrograph will attenuate which, while conserving the volume of flow will reduce the peak.

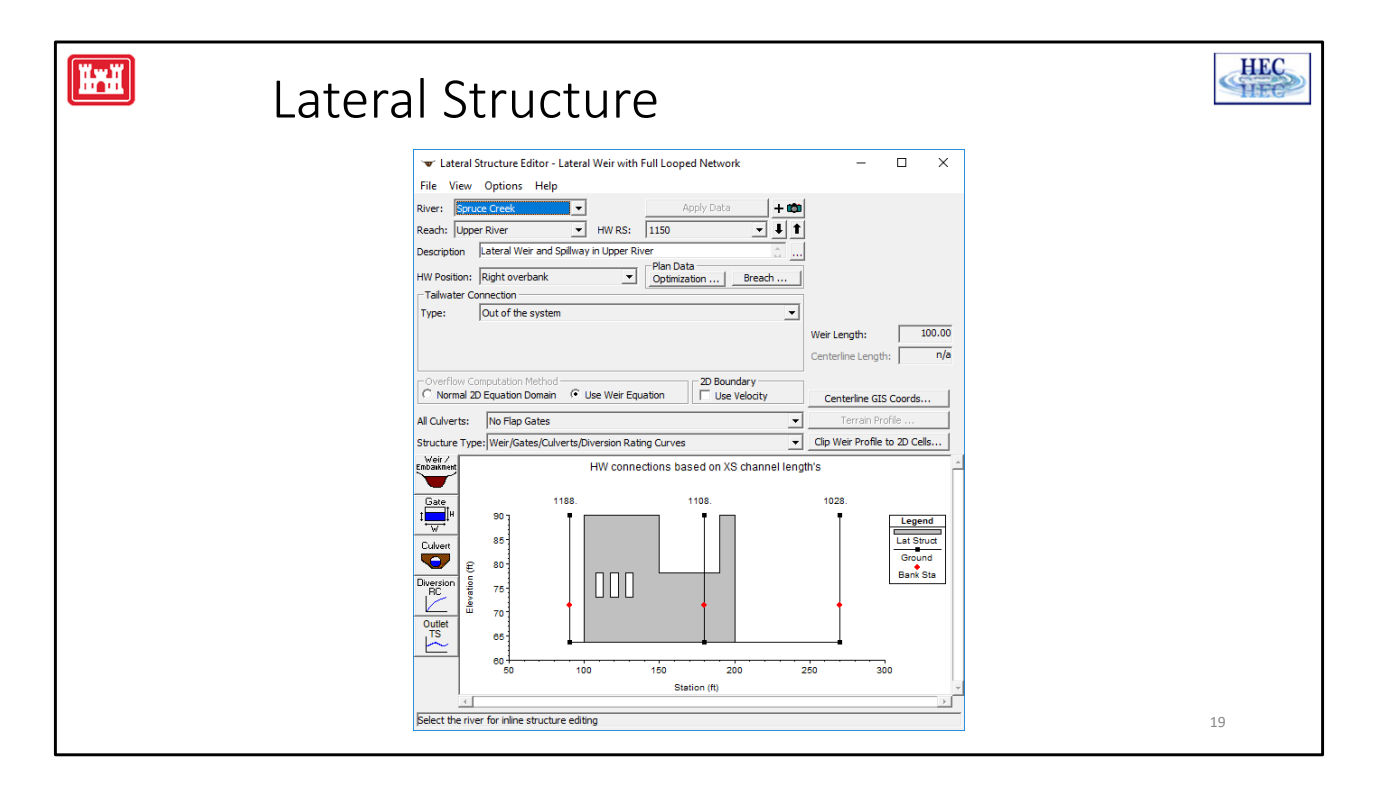

Lateral Weir can be used to calculate a flow which would be removed from the channel laterally. The water removed can be taken out of the model or sent to a storage area or another cross section. The use of lateral weirs and storage areas can sometimes be awkward in steady flow as they are intrinsically unsteady processes.

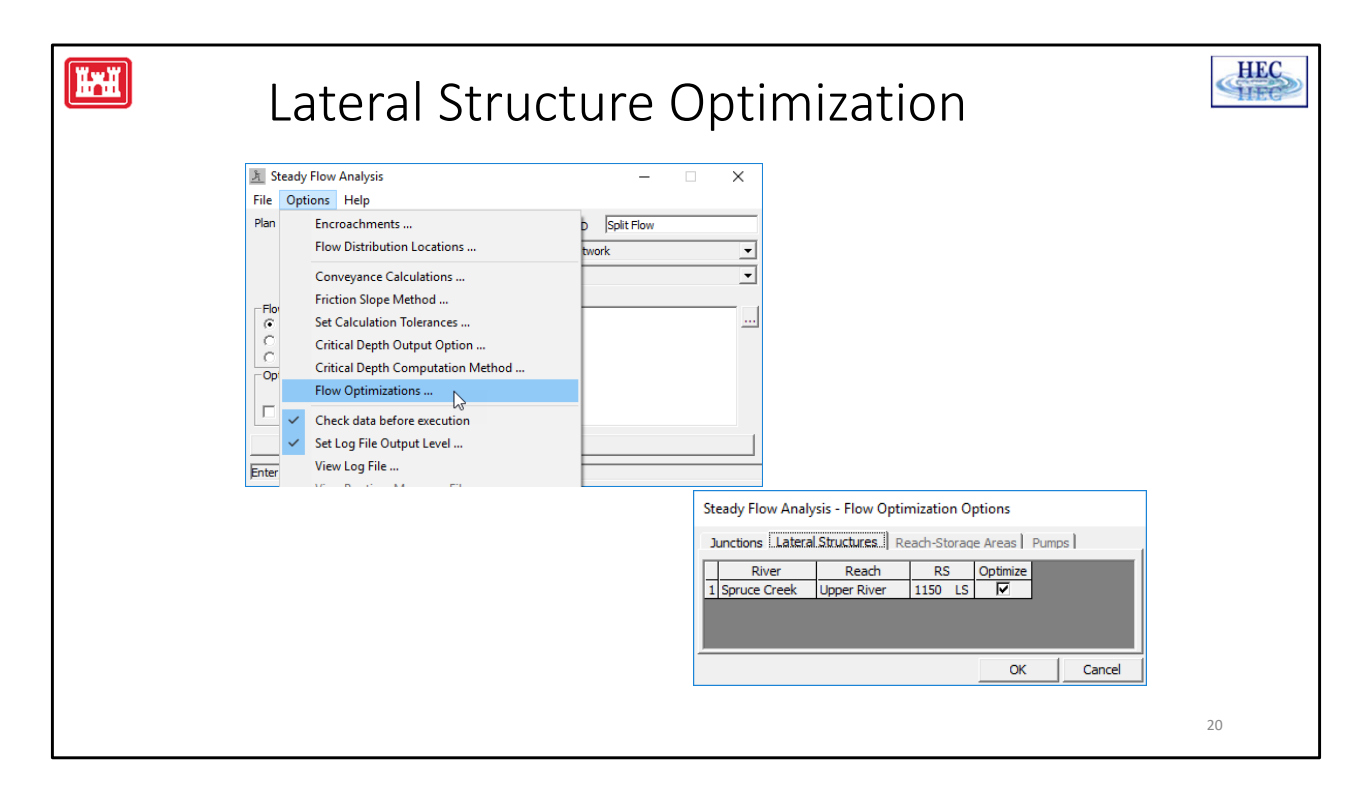

Since flows removed via lateral weirs and culverts are a function of the elevation head which are in turn a function of the flow RAS must iterate to achieve a solution. In order to make this happen you must turn the optimization function on for the lateral structure. If the optimization function is not turned on, no flow will be removed and lateral flows will be reported based on the backwater profile. These reported flows will likely overestimate the actual lateral flows since the water surface is higher than it would be if flows were removed.

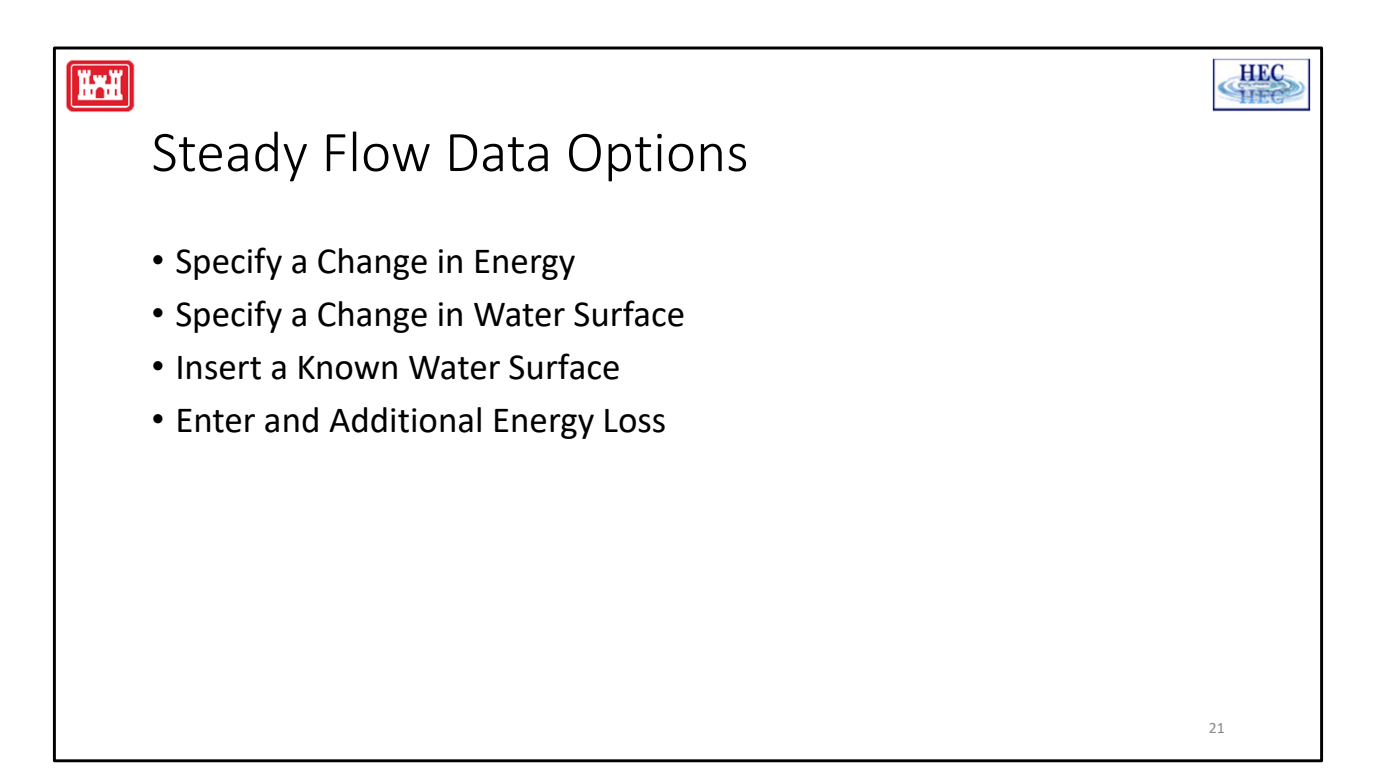

**Specify a Change in Energy** - This option allows the user to force a specific change in energy between any two cross sections in the model. The change in energy can be set for a specific profile in a multiple profile model. The user can set several changes in energy within the model, for various locations. During the computations, the program will apply the specified change in energy between two cross sections, and then compute a water surface for the corresponding energy. This option is useful for modeling a complex hydraulic structure that cannot be directly handled with the available options in the program. If the change in energy for the complex structure can be computed external to HEC-RAS, then that change in energy can be applied between the two bounding cross sections. This allows the modeler to keep the whole system in one model, without breaking it into separate pieces.

**Specify a Change in Water Surface** - This option allows the user to force a specific change in the water surface elevation between two cross sections. This option works the same as the "Change in Energy" option described previously. The user can specify changes in water surface elevations at multiple locations for various profiles.

**Insert a Known Water Surface** - This option allows the user to force a specific water surface at a given cross section. The known water surface elevations can be specified at multiple locations for various profiles. During the computations, the program will not compute a water surface elevation for any cross section where a known water surface elevation has been entered. The program will use the known water surface elevation and then move to the next section.

**Enter an Additional Energy Loss** - This option allows the user to enter an additional energy loss between two cross sections. This energy loss gets added to any computed energy losses that occur during the balancing of the energy equation. The additional energy loss can be specified at multiple locations for various profiles.

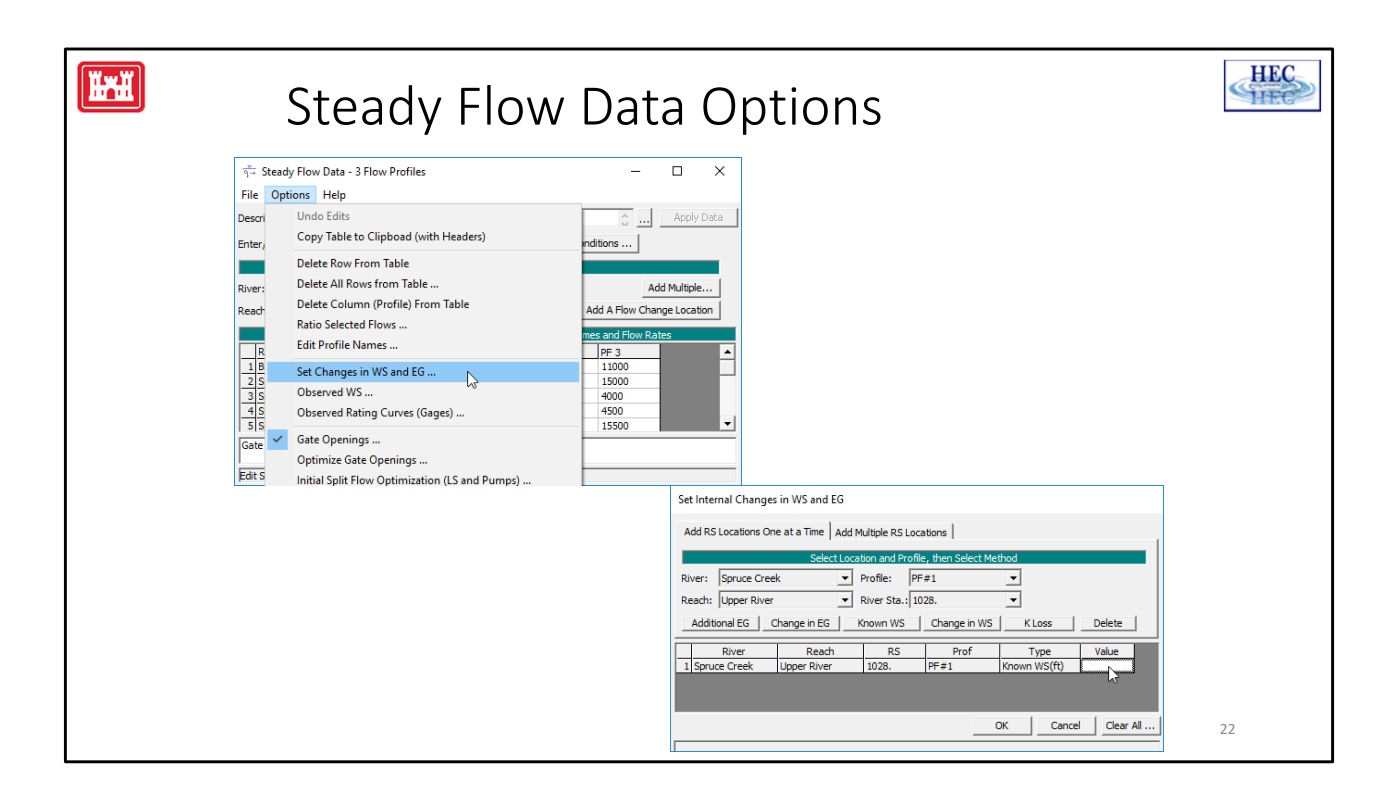

| 🖼<br>Steady       | Flow                                  | Data         | Optio             | ns      |              |                   | HEC |
|-------------------|---------------------------------------|--------------|-------------------|---------|--------------|-------------------|-----|
| Enter Observation | erved W                               | ater Sur     | faces for         | Compar  | ison         |                   |     |
|                   | Observed Water S<br>River: Bogue Chit | to           | rrison            | Add     | Multiple     | Delete Row        |     |
|                   | Reach: Johnston S                     | ita 💽 i      | River Sta.: 56.97 | ✓ Ada   | d an Obs. WS | Location          |     |
|                   |                                       | Observe      | ed WS Location    |         | Observ       | ed Water Surfaces |     |
|                   | River                                 | Reach        | RS FE 07          | Dn Dist | 50 yr        | 100 yr            |     |
|                   | 2 Bogue Chitto                        | Johnston Sta | 55.40             | 0       | 348.2        | 348.3             |     |
|                   | 2 Bogue Chitto                        | Johnston Sta | 53.40             | 0       | 340.4        | 340.6             |     |
|                   | 4 Bogue Chitto                        | Johnston Sta | 52.50             |         | 338.2        | 328.3             |     |
|                   | 5 Bogue Chitto                        | Johnston Sta | 52.46             | 0       | 337.3        | 330.3             |     |
|                   | 6 Bogue Chitto                        | Johnston Sta | 52.38             | 0       | 336          | 337.7             |     |
|                   | 7 Bogue Chitto                        | Johnston Sta | 52.36             | 0       | 335.7        | 336.1             |     |
|                   | 8 Bogue Chitto                        | Johnston Sta | 52.29             | 0       | 335.2        | 335.6             |     |
|                   | 9 Bogue Chitto                        | Johnston Sta | 52.00             | 0       | 334.1        | 334.5             |     |
|                   | 10 Bogue Chitto                       | Johnston Sta | 51.15             | 0       | 330          | 330.5             |     |
|                   | 11 Bogue Chitto                       | Johnston Sta | 50.00             | 0       | 325.7        | 326               |     |
|                   |                                       |              |                   | ОК      | Can          | cel Help          |     |
|                   |                                       |              |                   |         |              |                   | 23  |

**Enter Observed Water Surfaces For Comparison -** This option allows the user to enter observed water surface elevations for comparison purposes. The user can enter observed water surface elevations at any cross section and for all the profiles. When these data are entered, the user can then display the observed water surfaces in the profile plots, as well as the profile tables.

|                                                         |                         | HEC |
|---------------------------------------------------------|-------------------------|-----|
| Steady Flow Data Option                                 | S                       |     |
| <ul> <li>Observed Rating Curves for Comparis</li> </ul> | son                     |     |
| Unsteady Flow - Observed Rating Curves                  |                         |     |
| Add Delete Gage Name: Melvern                           | Rename                  |     |
| Measured Rating Curve                                   |                         |     |
| River: Marais de Cygnes 💌                               | Obseved Rating Curves   |     |
| Reach: RM 175-151                                       | Stage (ft) Flow (cfs) ▲ |     |
| River Sta.: 173.39 MEL\ ▼                               | 2 944 7                 |     |
| Distance from the upstream                              | 3 945 94                |     |
| RS to the reference:                                    | 4 946 243               |     |
| Description:                                            | <u> </u>                |     |
|                                                         | 7 949 931               |     |
| Measured Point Data                                     | 8 950 1220 -            |     |
| Plot                                                    | OK Cancel               |     |
|                                                         |                         |     |
|                                                         |                         | 24  |
|                                                         |                         |     |

**Enter Observed Water Surfaces For Comparison -** This option allows the user to enter observed water surface elevations for comparison purposes. The user can enter observed water surface elevations at any cross section and for all the profiles. When these data are entered, the user can then display the observed water surfaces in the profile plots, as well as the profile tables.

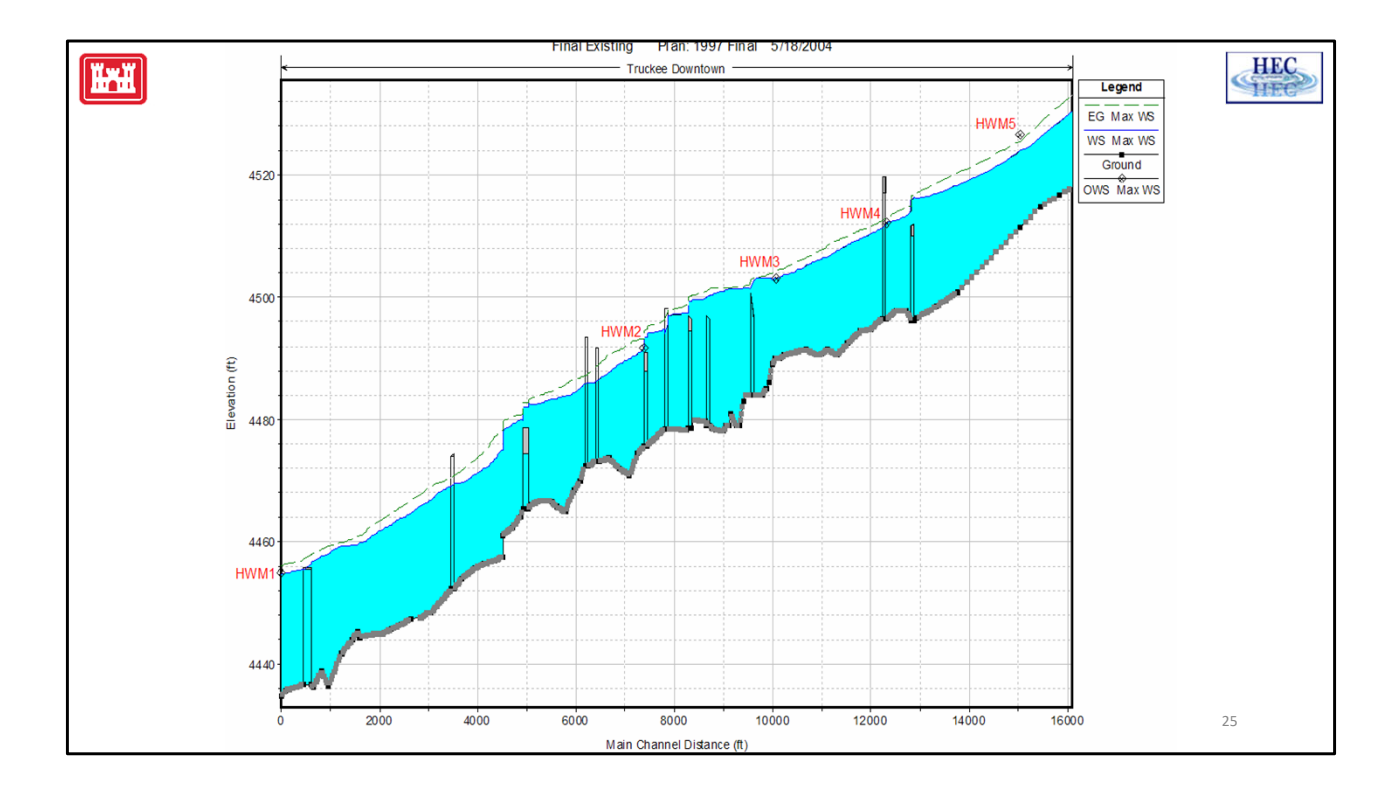

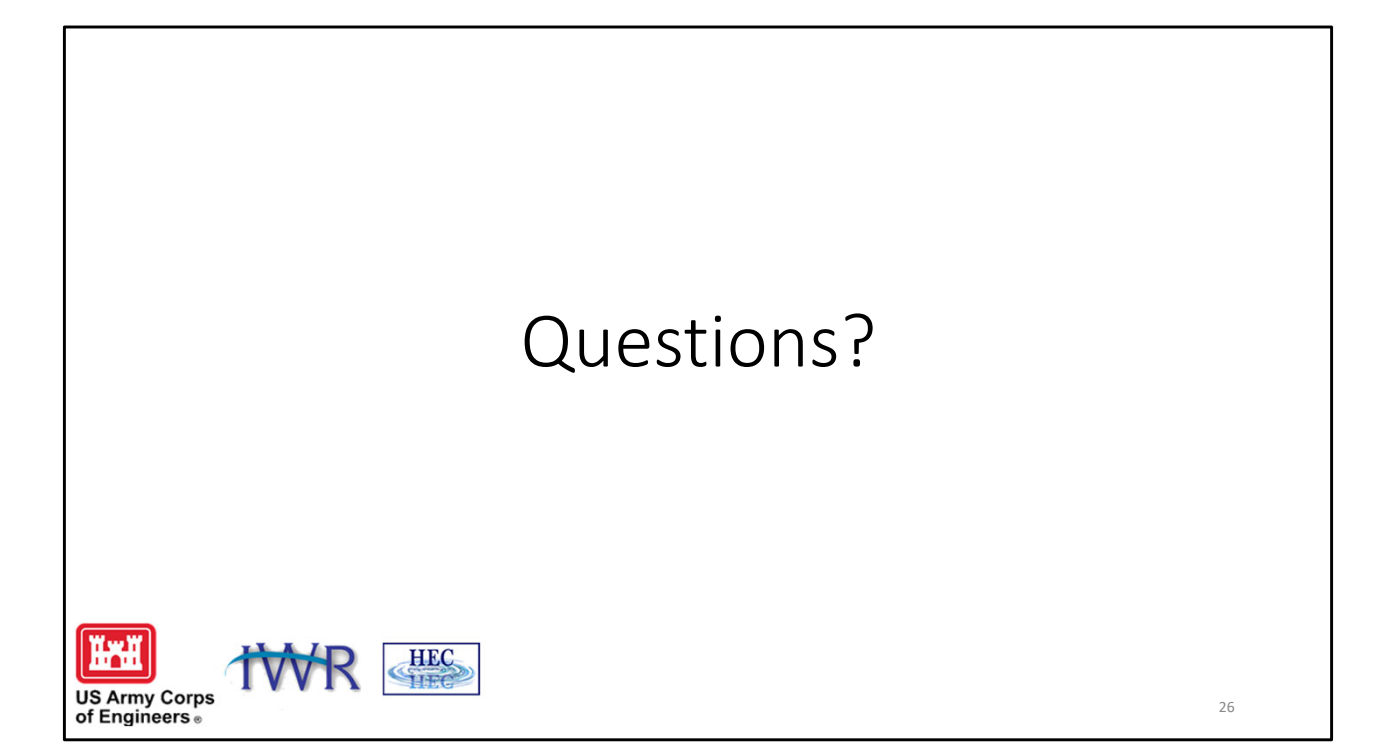